## Bullets and Numbering

Bullets and Numbering is a features provided by MS Word to create a list in the document. It is most useful in creating ordered lists (Number list) or unordered list (Bullet list) in the document.

# Select the lines, to apply Bullet or Numbered

Click the Bullets or Numbering option on the Formatting toolbar

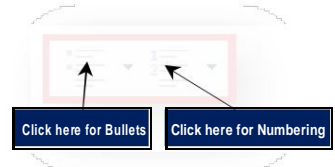

Select an option from the predefined bullets or numbered

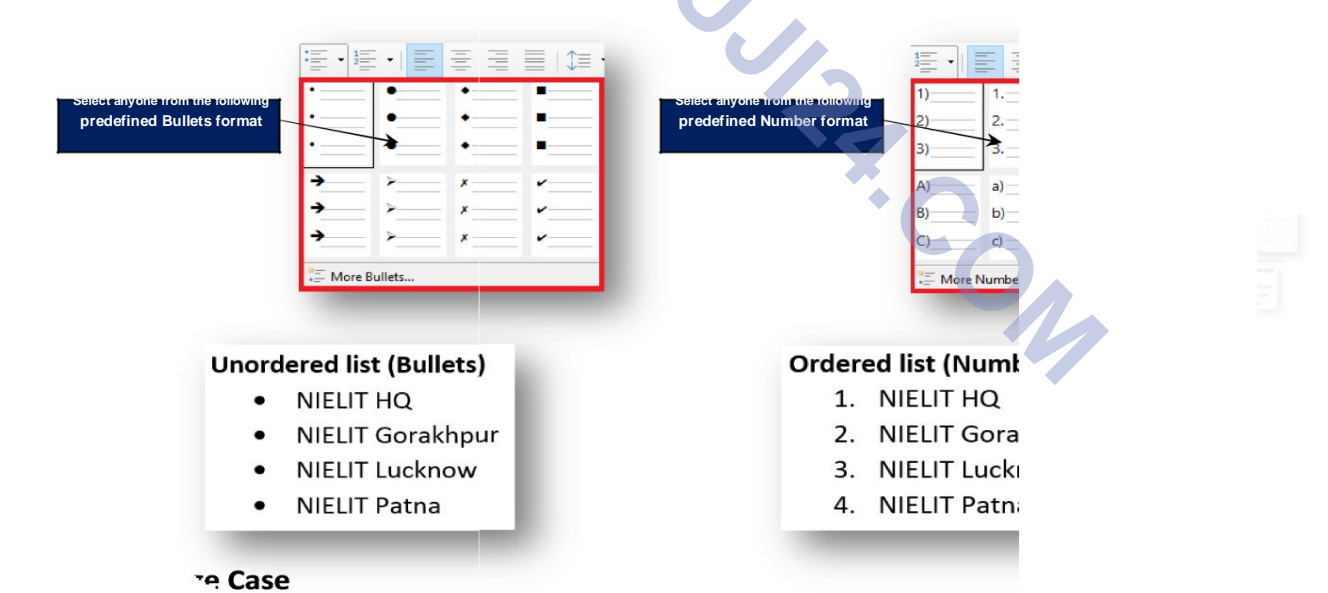

### **Change Case**

Change case is an option to change the already typed text in lowercase or small letters, uppercase or capital letters, or a mix of the two cases, without retyping it again.

Click he

#### Select the text to change

Click on Format menu

**Click the Text option** 

It displays Text Case menu

Select the desired case

| A Text                                   | B              |                |                      |
|------------------------------------------|----------------|----------------|----------------------|
| Ĵ≡ Spacing ►                             | I              |                |                      |
| Align +                                  | U              |                |                      |
| 🚍 Lists 🕨                                | U              |                |                      |
| Clone Formatting                         | S              |                |                      |
| Clear Direct Formatting Ctrl+M           | ō              |                |                      |
| C <u>h</u> aracter<br>P <u>a</u> ragraph | X <sup>2</sup> |                |                      |
|                                          | X <sub>2</sub> |                |                      |
| Bullets and Numbering                    | A              |                |                      |
| Page                                     | A              |                |                      |
| 🖆 Title Page                             | A              |                |                      |
| Sections                                 | A              |                |                      |
| Comments                                 | △食             | Uppencase      |                      |
| Columns                                  | ait            |                |                      |
| Watermar <u>k</u>                        |                | ogeta Gara 🖌 S |                      |
| 🞑 Image 🕨 🕨                              |                | Contente conte | following change car |
| Text Box and Shape                       |                |                | Tonowing change cas  |
| Frame and Object                         |                |                |                      |

| UPPERCASE                    | It capitalizes all the all letters of the text.                  |
|------------------------------|------------------------------------------------------------------|
| lowercase                    | It changes the text from uppercase to lowercase.                 |
| Sentence case                | It capitalizes the first letter of each sentence.                |
| <b>Capitalize Every Word</b> | It capitalizes the first letter of each word.                    |
| toggle case                  | It allows to shift between two case views, e.g. to shift between |
|                              | Capitalize Each Word and capitalize each word.                   |

## 3.5.4 Header & Footer

A header is the top margin of each page, and footer is the bottom margin of each page. Headers and footers are useful for including material that which appeared on every page of a document such as organization name, the title of the document, or page numbers.

Click the INSERT menu

Click the Header or Footer button (The header or footer is added to the document)

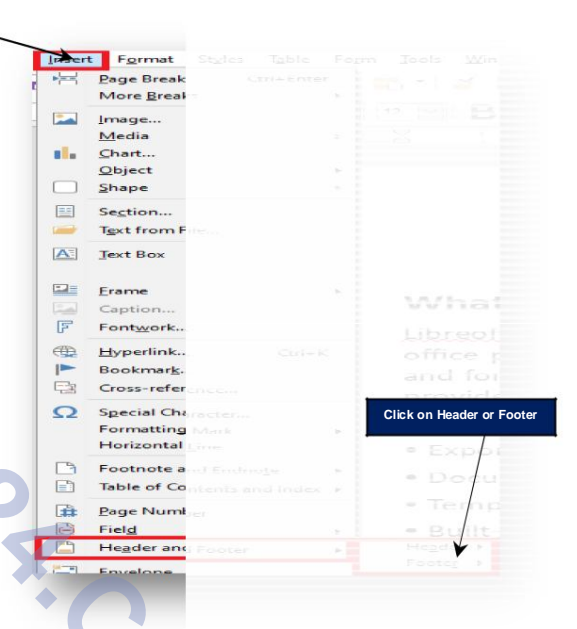

# 3.6 Table Manipulation

A table is a grid of rows and columns that intersect to form cells. The lines that mark the cell boundaries are called gridlines. It's often easier to read or present information in table format than in paragraph format.

Click here

# **Insert & Draw Table**

To create a table, first specify how many columns and rows are appeared in table. The number of columns and rows determine the number of cell in a table.

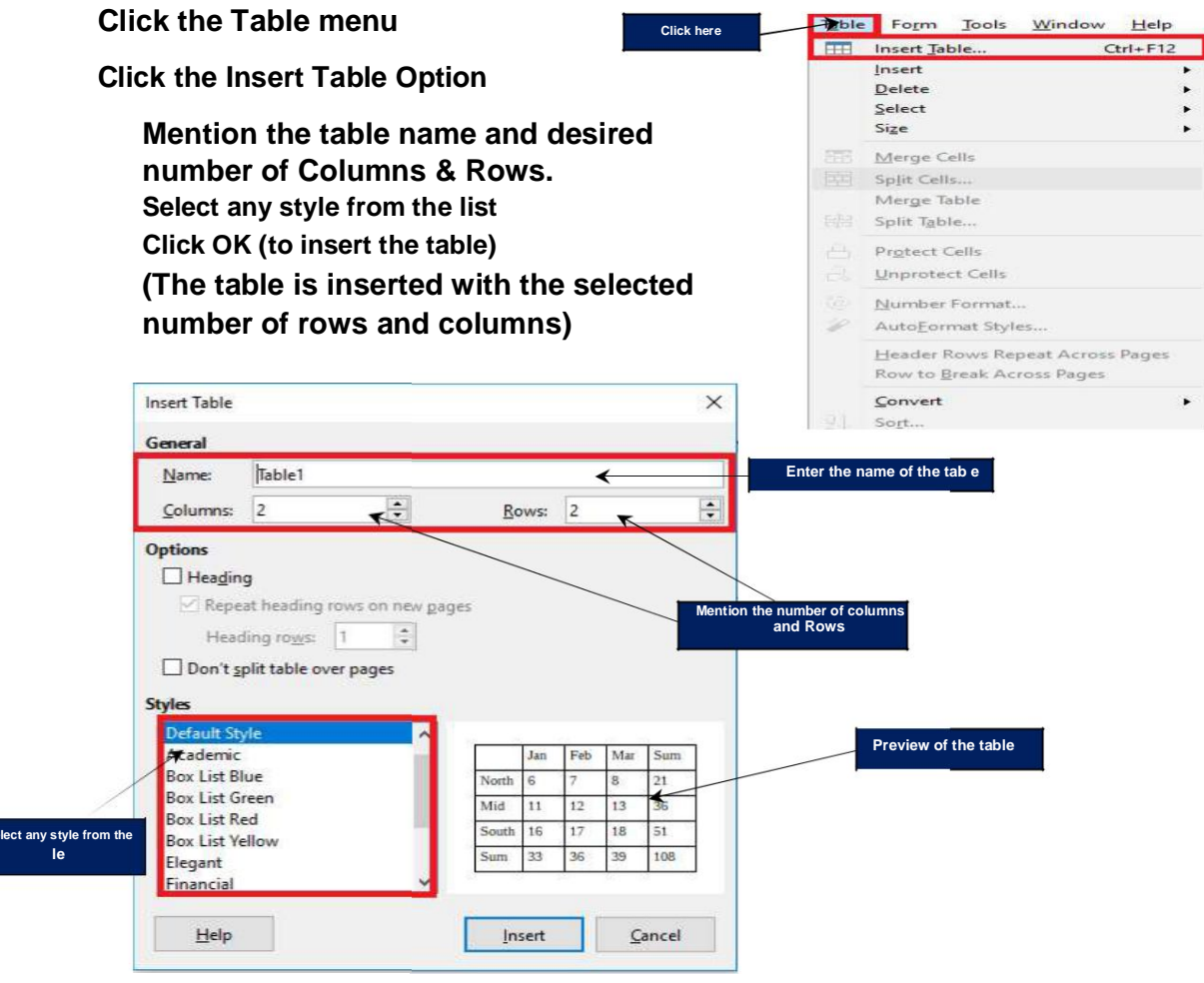